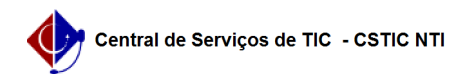

## [como fazer] Como cancelar um encaminhamento de processo? 26/07/2024 20:52:32

|                                                                                                    |                                                                                                    |                     | Imprimir artigo da FAQ   |
|----------------------------------------------------------------------------------------------------|----------------------------------------------------------------------------------------------------|---------------------|--------------------------|
| Categoria:                                                                                                    | SIPAC::Protocolo                                                                                        | Votos:              | 0                        |
| Estado:                                                                                                    | público (todos)                                                                                         | Resultado:          | 0.00 %                   |
|                                                                                                    |                                                                                                    | Última atualização: | Qua 20 Set 17:23:34 2017 |
| Palavras-chave                                                                                                    |                                                                                                    |                     |                          |
| cancelar cancelamento encaminhamento encaminhar processo processos                                                                                                    |                                                                                                    |                     |                          |
| <b>Artigo (público)</b><br>Procedimentos<br>1. Acessar a funcionalidac                                                                                                    | le                                                                                                    |                     |                          |
| Perfil: Servidores responsáveis pelo cadastro e recebimento de processos no<br>sistema da Instituição<br>Papel: Cadastrar Protocolo e Receber Protocolo<br>Ao acessar o caminho SIPAC → Módulos → Portal Administrativo → Protocolo →<br>Processos → Cancelar Encaminhamento, o sistema exibirá a seguinte tela,<br>contendo o campo de Consulta de Processos e a lista de Processos enviados e<br>ainda não recebidos:<br>Para realizar uma consulta por um processo específico, informe o número do<br>processo ou o número de seu código de barras. Caso deseje visualizar todos os<br>processos enviados pela unidade e que ainda não foram recebidos, selecione a<br>opção Todos os Processos na Unidade. |                                                                                                    |                     |                          |
| Caso desista da operação, clique em Cancelar e confirme a desistência na janela que será exibida posteriormente.                                                                                                    |                                                                                                    |                     |                          |
| Para prosseguir, clique em Buscar.                                                                                                    |                                                                                                    |                     |                          |
| 2. Cancelar o encaminhamento de processo                                                                                                    |                                                                                                    |                     |                          |
| A lista de processos envia<br>passarão a constar apena<br>informados.                                                                                                    | dos e ainda não recebidos será atualizada e, nela,<br>s os processos que atendem aos critérios de busca |                     |                          |
| Para realizar o cancelamento de um encaminhamento clique no ícone<br>correspondente: .                                                                                                    |                                                                                                    |                     |                          |
| Será exibida uma tela com o questionamento "Deseja cancelar o encaminhamento<br>do processo?".                                                                                                    |                                                                                                    |                     |                          |
| Clique em Cancelar caso desista da operação ou em OK para confirmá-la. Optando<br>por confirmar, uma mensagem de sucesso será apresentada pelo sistema<br>confirmando que a operação foi realizada com sucesso.                                                                                                    |                                                                                                    |                     |                          |
| Para realizar outras ativid<br>Administrativo.                                                                                                    | ades no sistema, clique na opção Portal                                                                 |                     |                          |
|                                                                                                    |                                                                                                    |                     |                          |